## ADEL 高水平教練教育計畫課程操作步驟

步驟一、

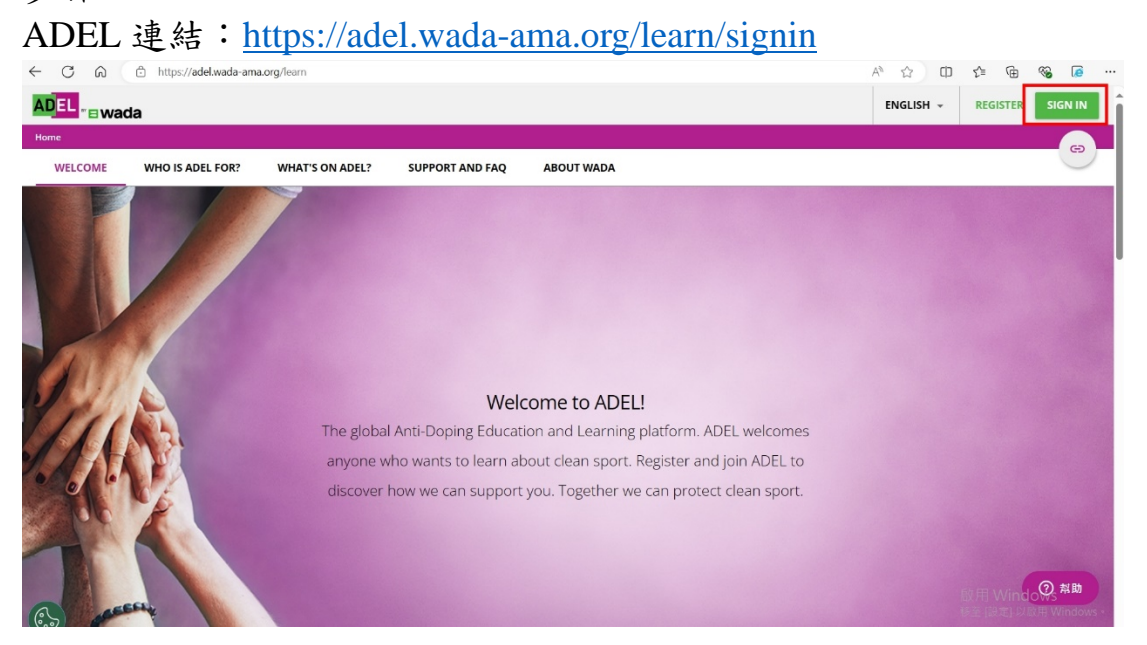

請點選頁面最右上角「sign in」,請參閱上圖紅色方框處。 點入後會出現登入頁面,如下圖。 已有帳號密碼者,請直接輸入帳號密碼登入。 若沒有請點選最下方「Register here」申請帳號。 若忘記帳號密碼,請點選「Forgot your password or username?」

| Sign in X                                                    |
|--------------------------------------------------------------|
| Username (required)                                          |
| Password (required)                                          |
| SIGN IN                                                      |
| Forgot your password or username?                            |
| ANTI-DOPING ORGANIZATION POWER USERS<br>REGISTER AND SIGN IN |
| New to ADEL? <u>Register here</u>                            |

## 步驟二、

成功登入後,請將網頁拉至最底,選取繁體中文。請參閱下圖。

## Browse education programs and resources in your preferred language

WADA aims to provide the content published in English first, then in French and in Spanish.

| C | Azərbaycan/Azeribaijian български/Bulgarian Cambodian Khmer 繁体中文/Chinese Traditional |
|---|--------------------------------------------------------------------------------------|
| C | Hrvatski/Croatian Čeština/Czech Flemish Deutsch/German Bahasa Indonesian             |
| C | Italiano/Italian 日本語/Japanese wาวาวาо/Lao Melayu/Malay Монгол/Mongolian              |
| C | ဖြန်မာဘာသာစကား/Burmese Polski/Polish Português/Portuguese Romānā/Romanian            |
| C | Русский/Russian Српски/Serbian Slovenský/Slovak Slovenščina/Slovenian Tagalog        |

步驟三、

選取完閱讀語言後,請在課程表單上找到「高水平教練教育計畫」點選進入課程。

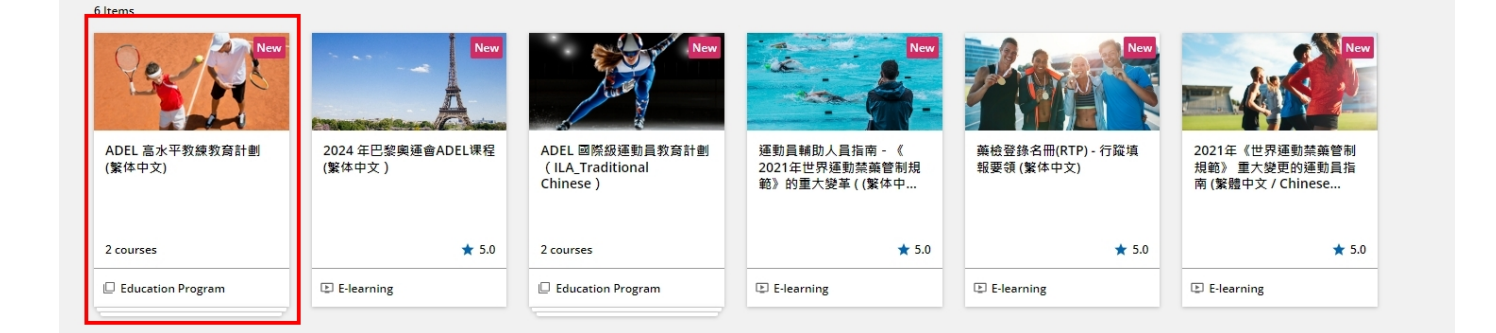

步驟四、

完成課程後,便可下載證書,如下圖

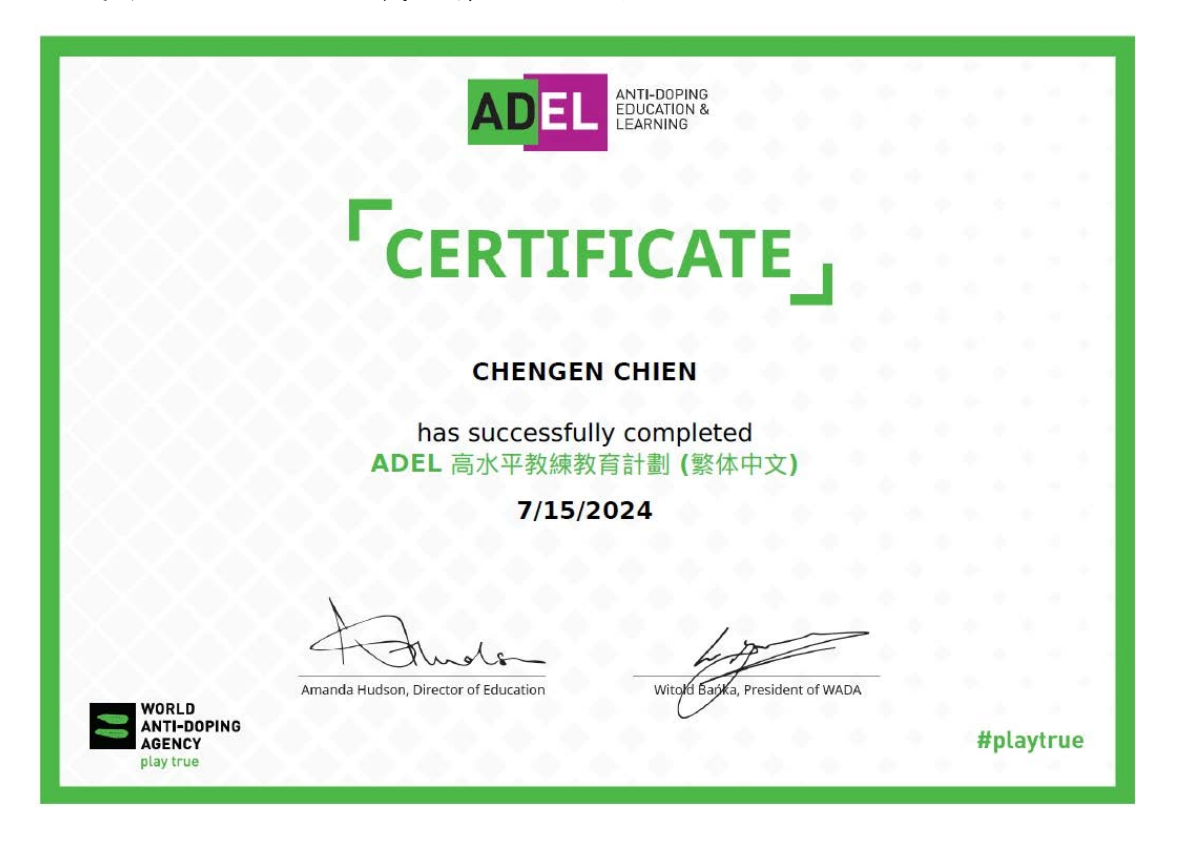

3

Loading